#### <u>ПРАВИЛА ОФОРМЛЕНИЯ ЗАЯВОК И БРОНИРОВАНИЯ МЕСТ НА ОФИЦИАЛЬНОМ САЙТЕ ВОЕННЫЕ</u> <u>ЗДРАВНИЦЫ МО РФ (ДЛЯ ЛЬГОТНОЙ КАТЕГОРИИ ГРАЖДАН)</u>

#### 1. Открываем Личный кабинет

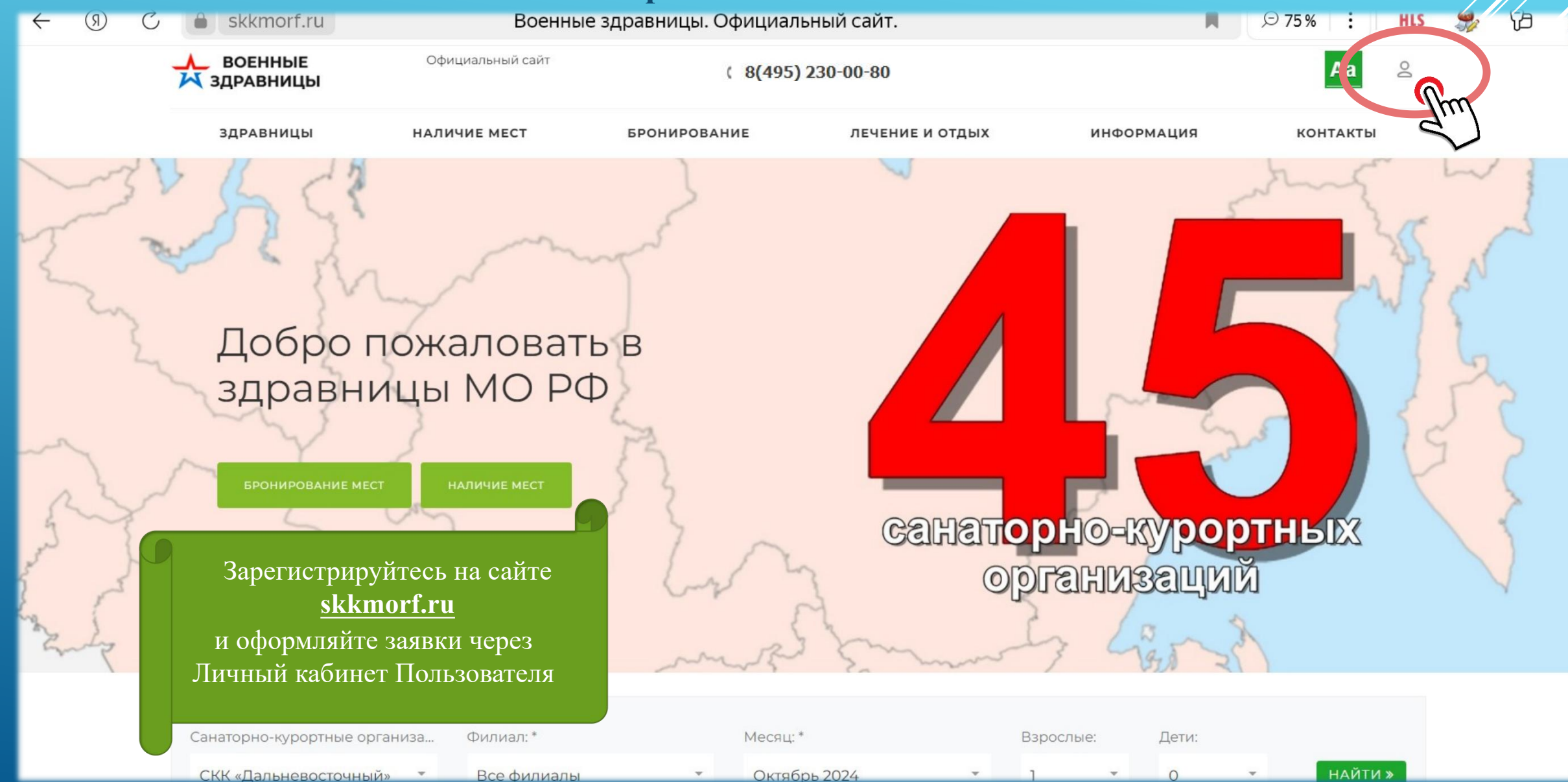

## 1.1. Личный кабинет Пользователя (зарегистрироваться или войти)

Если Вы не зарегистрированы в Личном кабинет

Авторизация

Пожалуйста, авторизуйтесь:

| Логин:    |                                                             |
|-----------|-------------------------------------------------------------|
| Пароль:   | $\sim$                                                      |
|           | Запомнить меня                                              |
|           | войти                                                       |
| Забыли с  | вой пароль?                                                 |
| Зарестр   | ироваться                                                   |
| Если вы в | первые на сами состочите, пожалуйста, регистрационную форму |

Если Вы зарегистрированы в Личном кабинет

## Авторизация

Пожалуйста, авторизуйтесь:

Логин: Email, на который зарегистрирован личный кабинет

Пароль: Ваш личный пароль 📍 👾

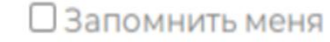

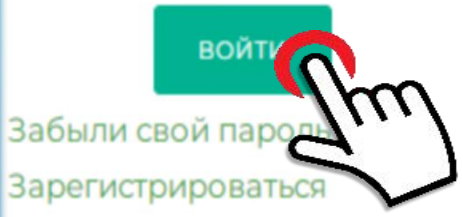

Если вы впервые на сайте, заполните, пожалуйста, регистрационную форму.

## 1.2. Регистрация в Личном кабинете

| НАЛИЧИЕ МЕСТ |                                         | БРОНИРОВАНИЕ                    | ЛЕЧЕНИЕ И О       | тдых                             | информация                      |
|--------------|-----------------------------------------|---------------------------------|-------------------|----------------------------------|---------------------------------|
|              | D                                       | авная — Личный кабинет          | Регистрация       |                                  |                                 |
|              |                                         | Регистра                        | ация              |                                  |                                 |
| d            | Фамилия                                 |                                 |                   | Проводим ре                      | егистрацию                      |
| ν            | 1мя                                     |                                 |                   | в Личном к<br><u>заполняем в</u> | абинете,<br>все поля <u>!!!</u> |
| c            | Отчество                                |                                 |                   |                                  |                                 |
| E            | -mail *                                 |                                 |                   |                                  |                                 |
| я            | Івляется так                            | же логином для входа в л        | ичный кабинет     |                                  |                                 |
| т            | Гелефон                                 |                                 |                   |                                  |                                 |
| r            | Пароль                                  | Придумайте и запомните пароль   |                   | $\sim$                           |                                 |
| 3            | Длина пароля<br>Заполните это           | не менее 6 символов             |                   |                                  |                                 |
| п            | Іодтверждени                            | е пароля                        |                   | $\sim$                           |                                 |
| Be           | ведите код<br>9 <b>S <sup>2</sup> 7</b> | 6                               |                   |                                  |                                 |
| <u>n</u>     | Іоменять карти                          | інкұ                            |                   |                                  |                                 |
|              | 🔘 Я согласен                            | на <u>обработку персональны</u> | <u>зарегистри</u> | роватьс                          |                                 |

C

#### > 1.3. Личный кабинет. Подготовьтесь к оформлению заявок.

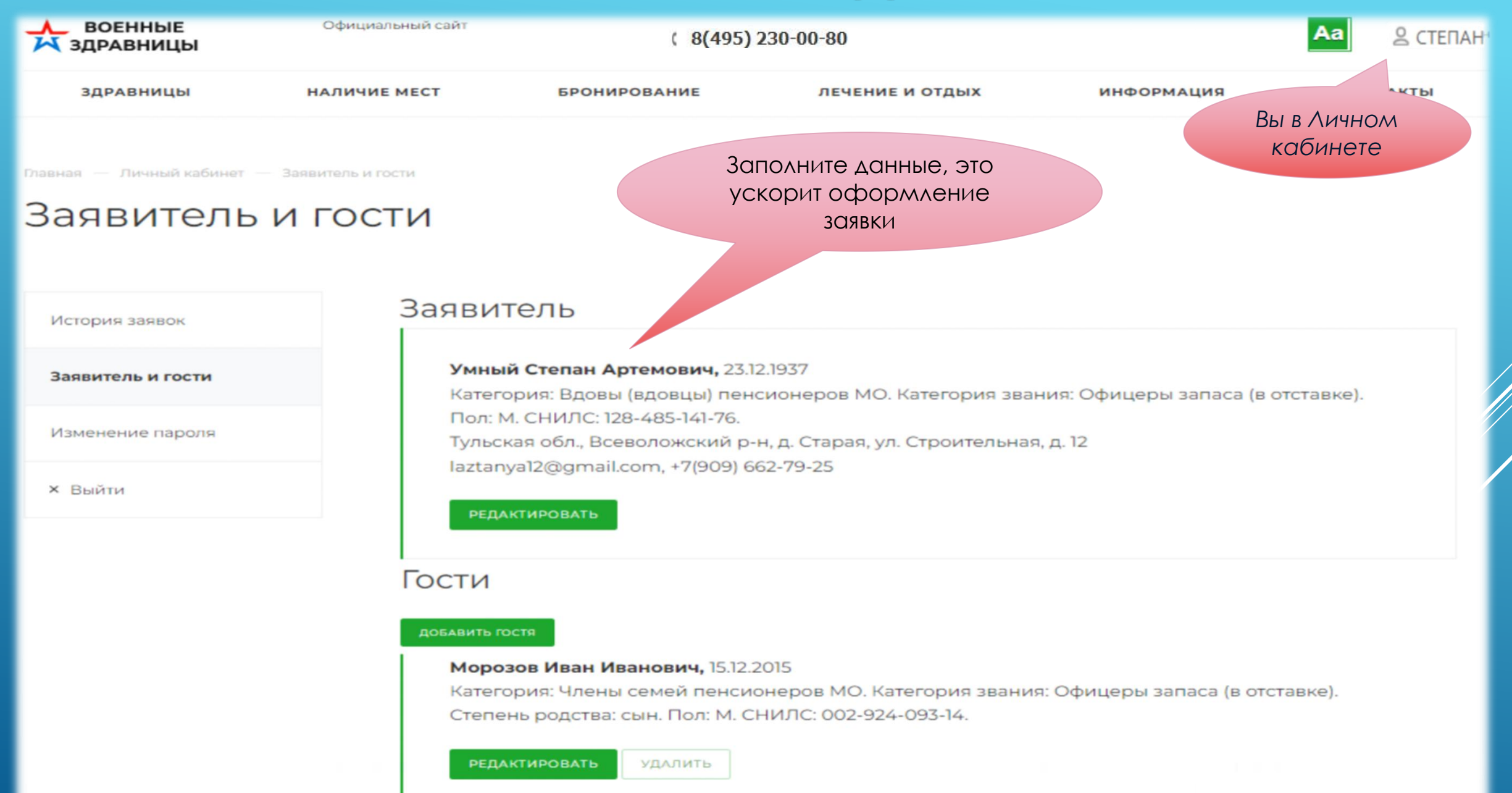

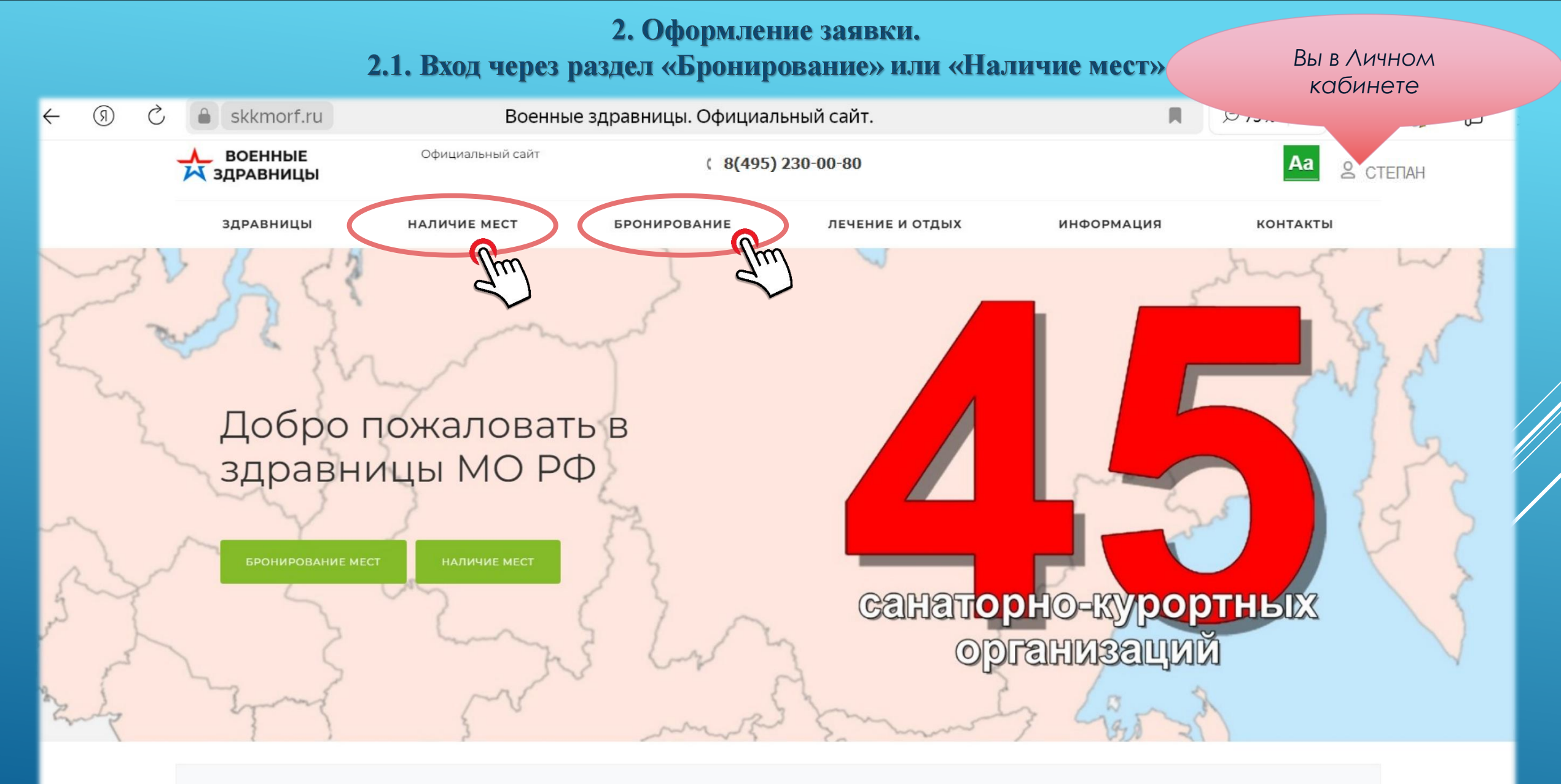

| Санаторно-курортные организа | Филиал: *   | Месяц: *     | Взрослые: | Дети: |           |
|------------------------------|-------------|--------------|-----------|-------|-----------|
| СКК «Дальневосточный» 👻      | Все филиалы | Октябрь 2024 | 1 *       | 0     | • НАЙТИ » |

## 2.2. Вход через раздел «Наличие мест»

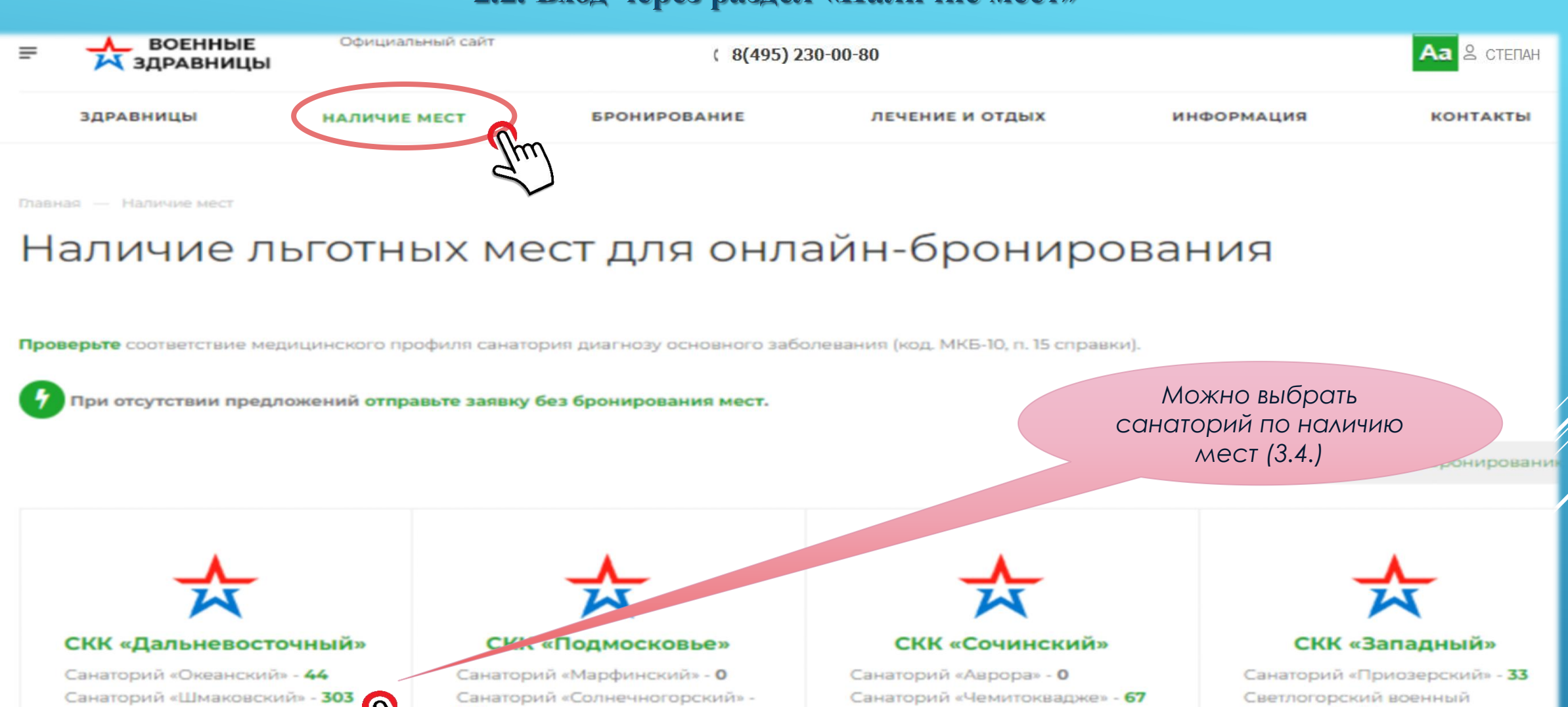

Санаторий «Лазурный берег» - 94

Санаторий «Янтарь» - 0

Центр отдыха «Сочи» - 0

100

Санаторий «Сочинский» - 58

База отдыха «Красная поляна» -

192

Санаторий «Звенигородский» - 184

Санаторий «Слободка» - 226

База отдыха «Боровое» - 163

Дом отдыха «Подмосковье» - 62

Санаторий «Горки» - 61

Санаторий «Паратунка» - 0

Дом отдыха «Сокол» - 0

База отдыха «Байкал» - 49

Санаторий «Кульдурский» - 12

Санаторий «Хабаровский» - 32

Санаторий «Дарасунский» - 164

Санаторий «Молоковский» - 122

санаторий - 46

Санаторий «Тарховский» корпус 1 (г. Сестрорецк) - 0

Санаторий «Тарховский» корпус 2 (г. Зеленогорск) - **О** 

## > 2.3. Выбор СКО по наличию мест

Главная — СКК «Дальневосточный» — Санаторий «Шмаковский»

## Санаторий «Шмаковский». Льготные места.

Проверьте соответствие медицинского профиля санатория диагнозу основного заболевания (код. МКБ-10, п. 15 справки).

9

При отсутствии предложенийотправьте заявку без бронирования мест.

| Категория номера                                                                             | OKT. | нояб. |    |
|----------------------------------------------------------------------------------------------|------|-------|----|
| Одноместный однокомнатный номер                                                              | -    | 3     | 4  |
| Одноместный однокомнатный номер повышенной комфортности                                      | -    | -     | 3  |
| Двухместный однокомнатный номер                                                              | 44   | 58    | 67 |
| Двухместный однокомнатный номер повышенной комфортности (корпус 2, две односпальные кровати) | The  | 7     | -  |
| Двухместный двухкомнатный номер повышенной комфортности                                      | S    |       | -  |
| Двухместный однокомнатный номер повышенной комфортности (корпус 2, двуспальная кровать)      | -    | -     | -  |
| Двухместный однокомнатный номер повышенной комфортности (корпус 3, две односпальные кровати) | 1    | 10    | 8  |
|                                                                                              |      |       |    |

Обновлено 10.10.2024 в 13:00

Двухместный однокомнатный номер повышенной комфортности (корпус 3, двуспальная кровать)

#### > 3. Ввод исходных данных для поиска мест.

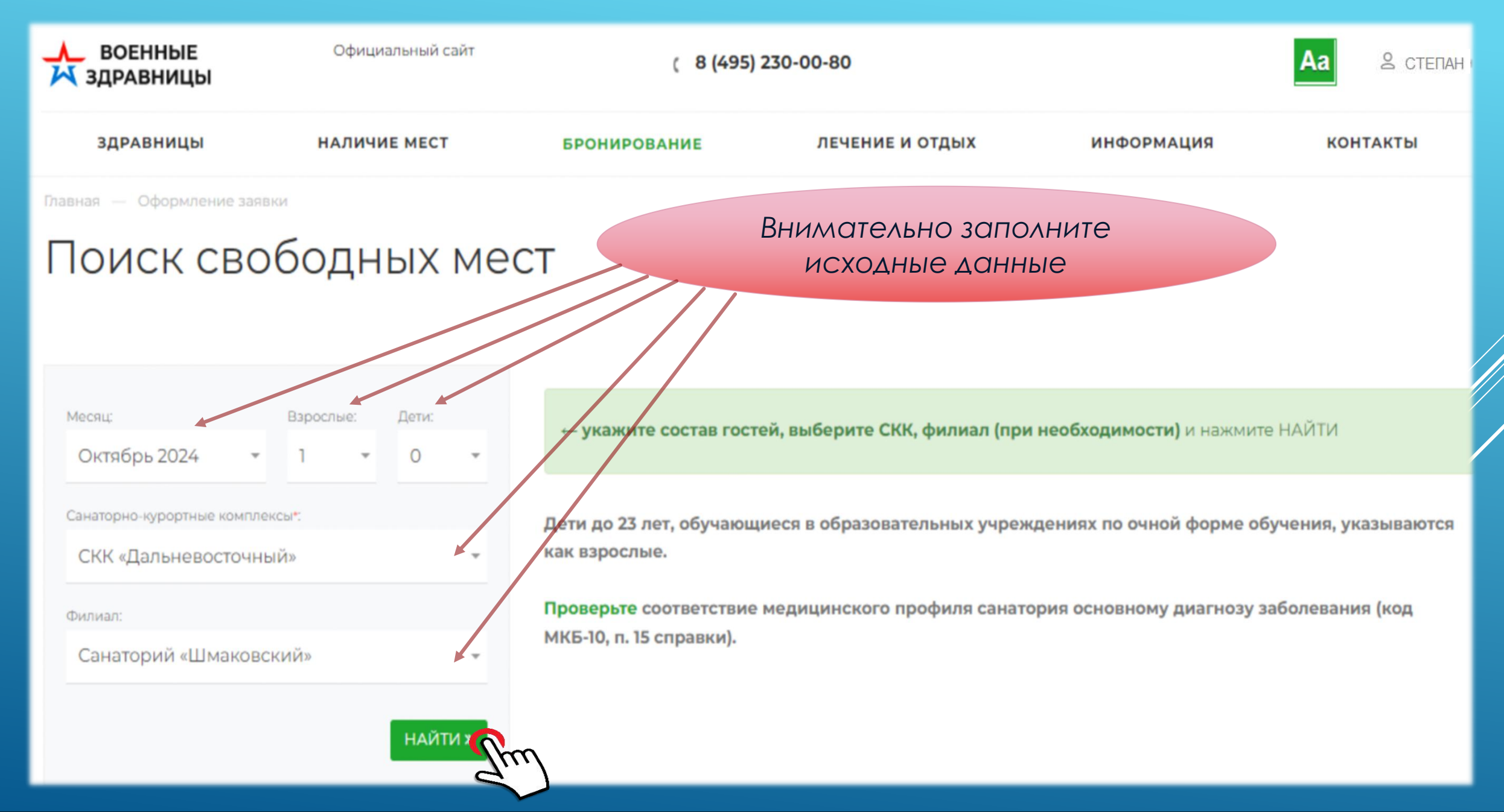

## > 3.1. Подбор варианта для бронирования

| ВОЕННЫЕ<br>ЗДРАВНИЦЫ                              | Официальный                            | сайт          | ( 8 (495)                       | 230-00-80                   |                                              |                                                                                                    | Аа . З степан                                                               |
|---------------------------------------------------|----------------------------------------|---------------|---------------------------------|-----------------------------|----------------------------------------------|----------------------------------------------------------------------------------------------------|-----------------------------------------------------------------------------|
| здравницы                                         | НАЛИЧИЕ МЕС                            | т брон        | ИРОВАНИЕ                        | ЛЕЧЕНИЕ И ОТ,               | дых ин                                       | нформация                                                                                                    | контакты                                                                    |
| Павная — Оформление заяв                          | бодных                                 | мест          |                                 | Если есть пр<br>выберите ка | едложения по<br>тегорию номе<br>бронируйте м | наличию мест, т<br>ba, дату заезда<br>еста                                                                      | 0<br>И                                                                      |
| месяц:<br>Декабрь 2024 —                          | Взрослые: Дети:<br>2 - 0               | Поисн         | < СКК «Дальневост               | гочный», Санаторий «Ц       | Шмаковский», Декаб                           | рь 2024, взрослых 2, де                                                                                         | етей О.                                                                     |
| Санаторно-курортные компле<br>СКК «Дальневосточны | ксы*:<br>ый»                           | СКК «Д        | lальневосточнь<br>орий «Шмаковс | ый»<br>кий»                 |                                              |                                                                                                    |                                                                             |
| Филиал:                                           | чий»                                   | Катего        | рия номера                      |                             |                                              | Даты заезда-выез,                                                                                               | 4 <b>э Бронировать</b>                                                      |
| Санатории «Шмаковс                                | най <sup>т</sup><br>рукция по брониров | Двухм<br>ГИ » | естный однокомн                 | натный номер                |                                              | 04.12.24 - 24.12.24<br>06.12.24 - 26.12.24<br>09.12.24 - 29.12.24<br>10.12.24 - 30.12.24<br>11.12.24 - 31.12.24 | > бронировать<br>> брониро<br>> бронирова<br>> бронировать<br>> бронировать |

> 3.2. Если в Поиске и Наличии свободных мест нет предложений для бронирования,

то отправьте заявку без бронирования мест и при оформлении укажите планируемую дату заезда.

## Поиск свободных мест

Доступные варианты бронирования отсутствуют. Измените параметры поиска или отправыте заявку без бронирования мест.

На Любой доступный период свободных мест нет. Измените параметры поиска или отправьте заявку без бронирования мест.

При отсутствии предложений отправьте заявку без бронирования мест.

| Категория номера                                        | OKT. | нояб. | дек. |
|---------------------------------------------------------|------|-------|------|
| Одноместный однокомнатный номер                         |      | -     |      |
| Одноместный однокомнатный номер повышенной комфортности |      | -     |      |
| Двухместный однокомнатный номер                         |      |       | -    |

Sm

Планируемая дата заезда\*

-- Выберите дату --

Взрослые

#### 4. Оформление заявки, Заявитель

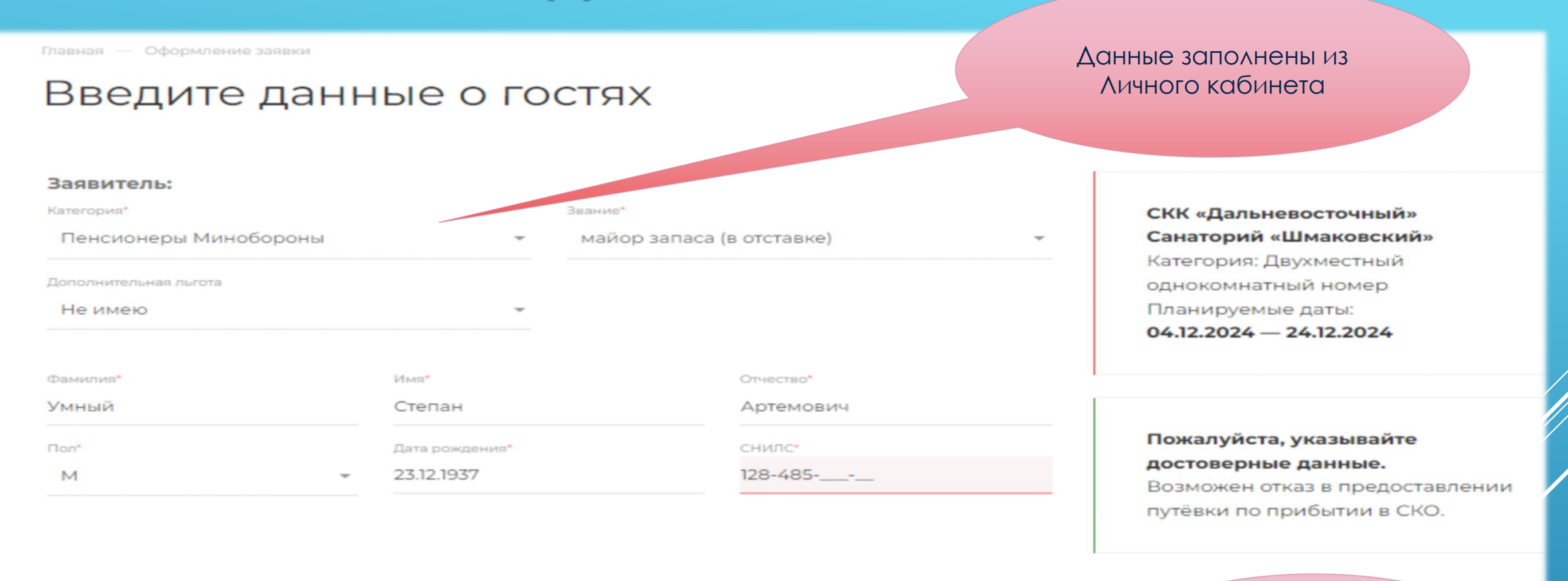

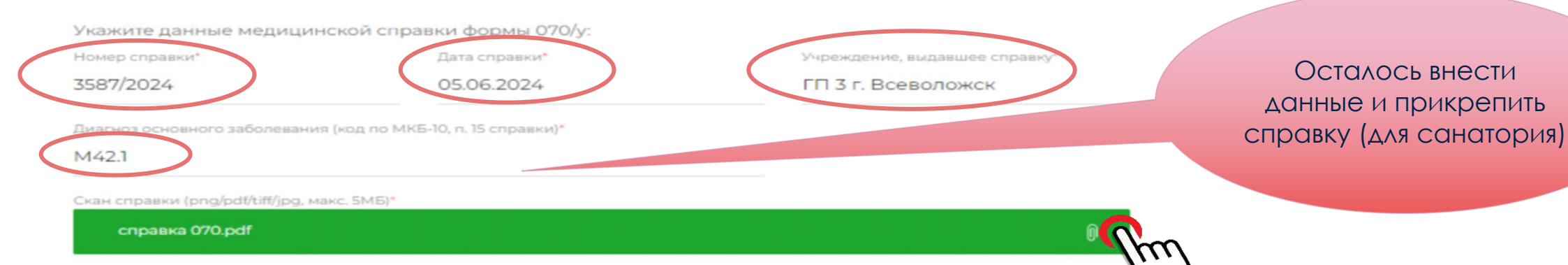

## 4.1. Оформление заявки, Заявитель (продолжение)

| Контактная информация:      |                                                 |                                         |
|-----------------------------|-------------------------------------------------|-----------------------------------------|
| Страна*                     | Регион                                          |                                         |
| Россия                      | Ленинградская обл.                              | Данные заполнены из<br>Личного кабинета |
| Город*                      | Улица*                                          |                                         |
| Всеволожский р-н, д. Старая | Строительная                                    |                                         |
| Дом*                        | Телефон*                                        |                                         |
| 12 Корпус Квартира          | 8(900)                                          |                                         |
| email*                      |                                                 |                                         |
| stepan@gmail.com            |                                                 |                                         |
| Комментарий:                |                                                 |                                         |
| Добавьте комментарий        |                                                 |                                         |
| Продолжая о                 | формление, вы соглашаетесь на обработку персона | льных данных.                           |
|                             | К ПОИСКУ МЕСТ ПРОДОЛЖИТЬ С                      | ФОРМЛЕГ                                 |

### 4.2. Оформление заявки, Гости

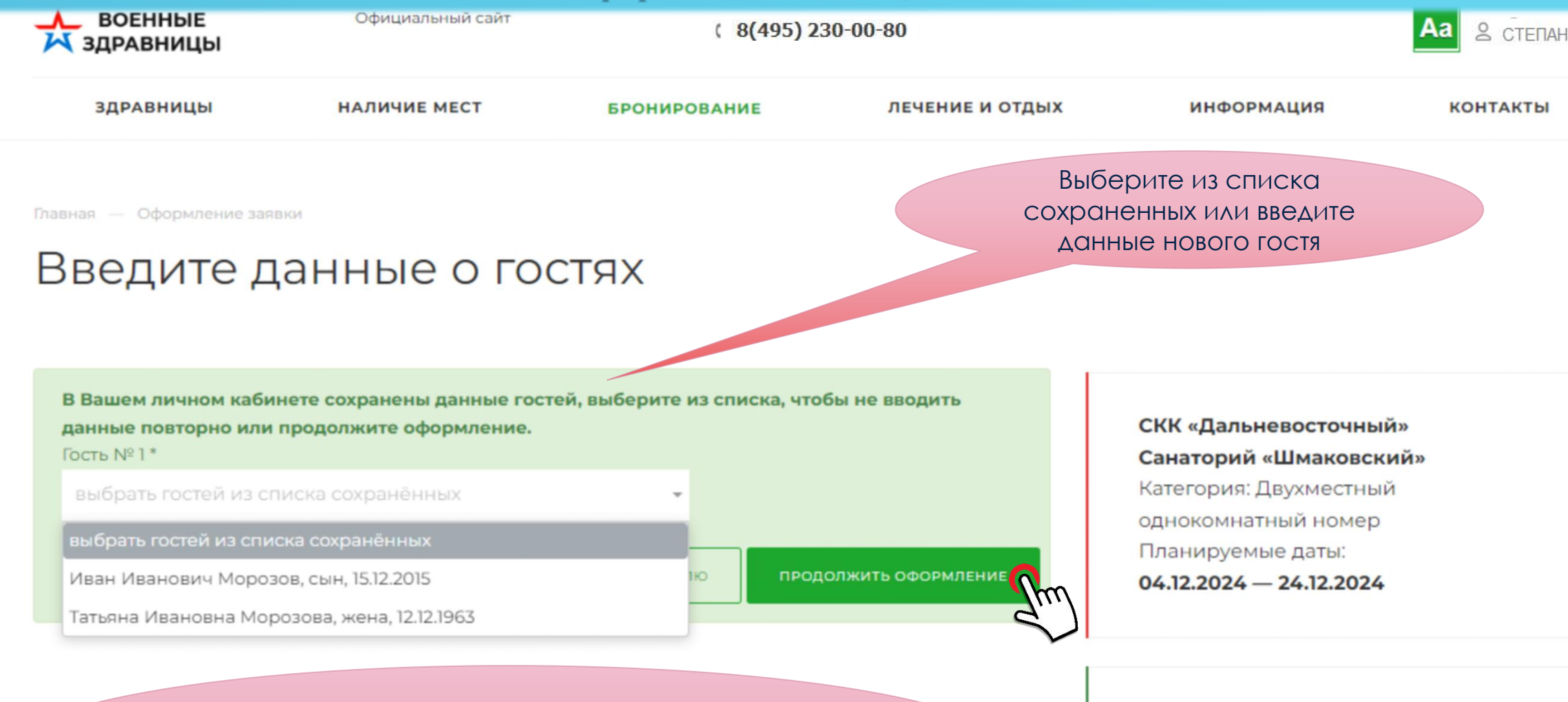

Заранее вносите изменения в Личном кабинете: звание, категория, фамилия и т.д.

Пожалуйста, указывайте достоверные данные. Возможен отказ в предоставлении путёвки по прибытии в СКО.

## 4.3. Оформление заявки, Гости (продолжение)

| В Вашем личном кабинете сохранены данные гостей, выберите из списка, чтобы не вводить<br>данные повторно или продолжите оформление.<br>показать список |                                                 |                     |                                    |  | СКК «Дальневосточный»<br>Санаторий «Шмаковский»<br>Категория: Двухместный<br>однокомнатный номер |
|----------------------------------------------------------------------------------------------------|-------------------------------------------------|---------------------|------------------------------------|--|--------------------------------------------------------------------------------------------------|
| Отдыхающий 1:<br>Категория*                                                                                                    |                                                 | Степень родства*    |                                    |  | Лланируемые даты:<br>04.12.2024 — 24.12.2024                                                     |
| Категория звания"<br>Офицеры запаса (в отставке)                                                                                                    | *                                               | Mena                |                                    |  | Пожалуйста, указывайте<br>достоверные данные.<br>Возможен отказ в предоставлении                 |
| Фамилия*<br>Морозова                                                                                                    | имя*<br>Татьяна                                 |                     | Отчество*<br>Ивановна              |  | путёвки по прибытии в СКО.                                                                       |
| Пол*                                                                                                    | Дата рождения*<br>12.12.1963                    |                     | 012-00                             |  | прикрепите справку<br>(для санатория)                                                            |
| Укажите данные медицинской спра<br><sup>Номер справки*</sup><br>4                                                                                      | вки формы 070/у:<br>Дата справки*<br>05.06.2024 |                     | ГП 3 г. Р сложск                   |  |                                                                                                  |
| Диагноз основного заболевания (код по МК<br>M42.1                                                                                                    | Б-10, п. 15 справки)*                           |                     |                                    |  | Отправьте заявку и                                                                               |
| Скан справки (png/pdf/tiff/jpg, макс. 5МБ)*<br><b>spravka(1).pdf</b>                                                                                   | a a a a a <sup>a</sup>                          |                     | 0                                  |  | событиями в Личном<br>кабинете                                                                   |
| Сохранить (обновить) отдыхающе                                                                                                    | го в личном кабинете<br>Продолжая офор          | мление, вы соглашае | атесь на обработку персональни ин- |  |                                                                                                  |

## 5. Статус «Заявка отправлена»

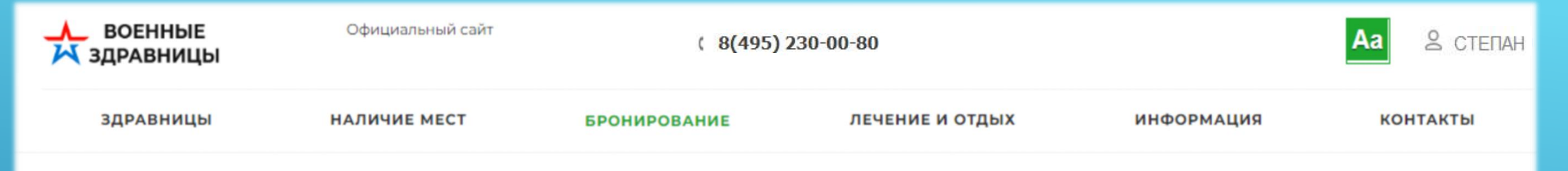

Главная — Оформление заявки

## Ваша заявка №741597 отправлена

Решение о предоставлении путевки(ок) принимается санаторно-курортной организацией после рассмотрения предоставленных Вами документов.

#### Личный кабинет и уведомления

На электронную почту, указанную при оформлении заявки, отправлены данные для доступа в личный кабинет. В **истории заявок** отображаются все заявки, их статусы и ответы СКК. Уведомления о статусах заявки будут приходить на электронную почту.

# 5.1. Проверяйте историю заявок в Личном кабинете или на электронной почте. (Переписка с адресом почты сайта не ведется!)

## в личный кабинет

#### И

## на электронную почту

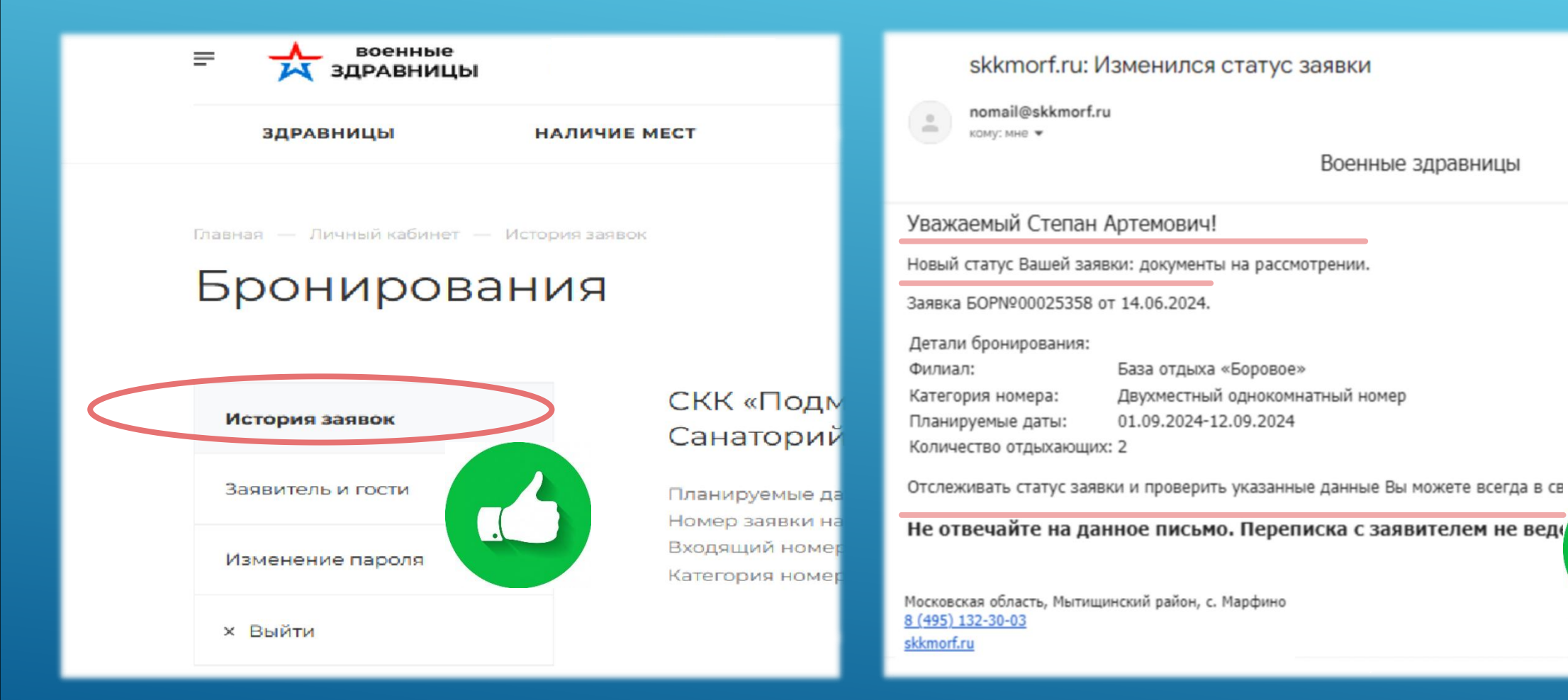

## 5.2. Статус «предоставлена путевка» в личном кабинете (история заявок)

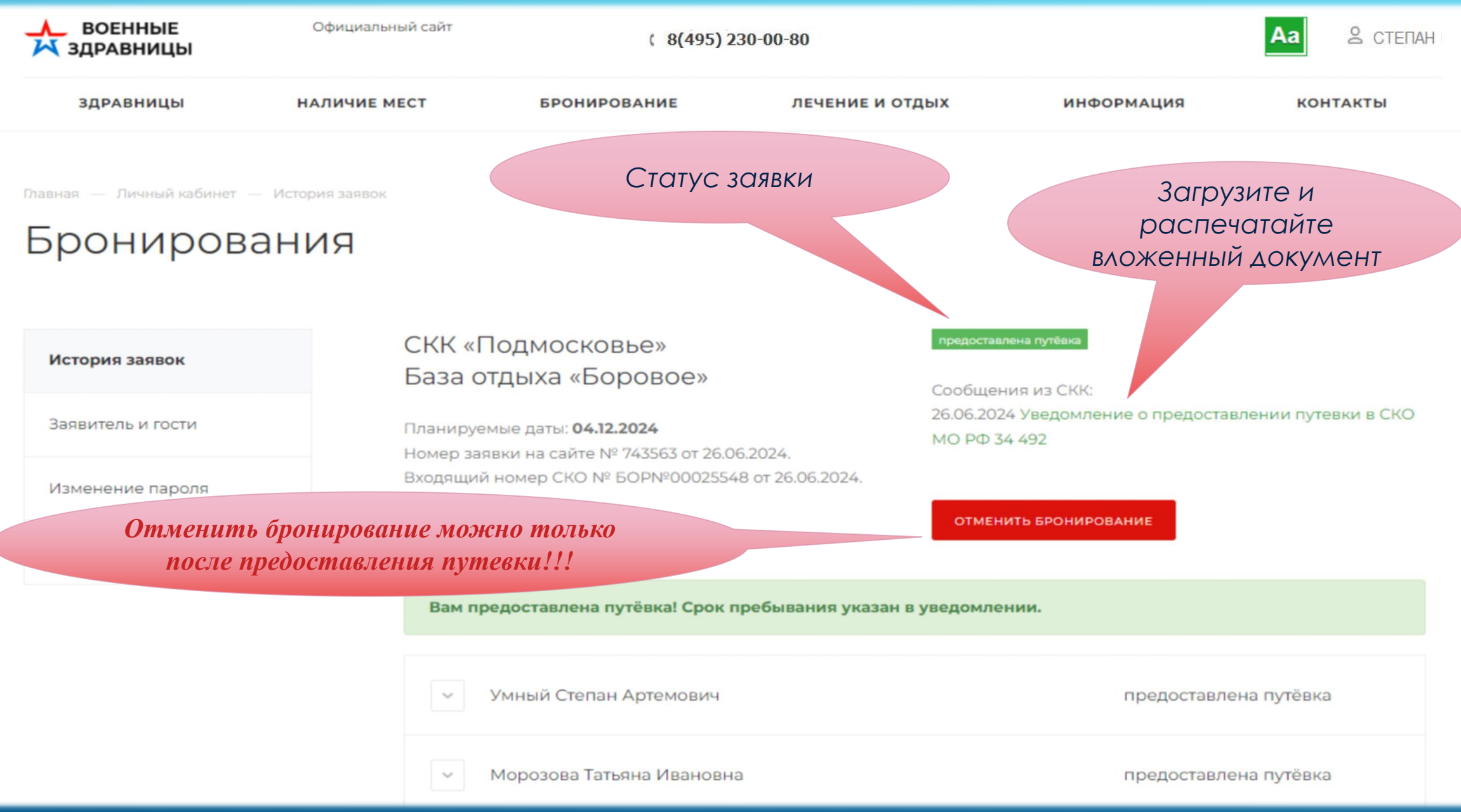

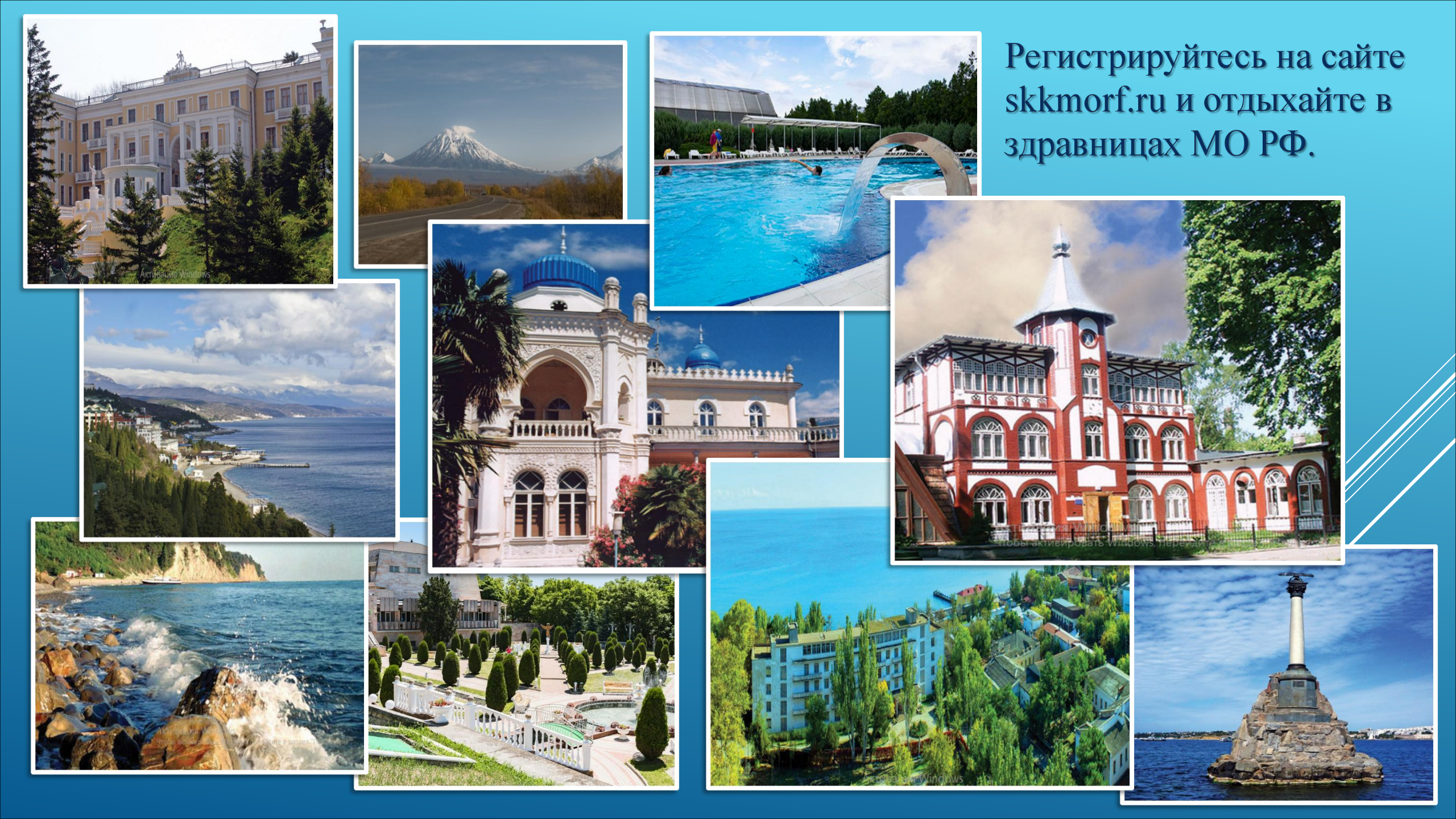